# eduroam接続手順「Windows」1/3

#### **STEP 1**

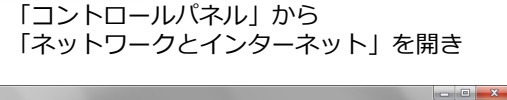

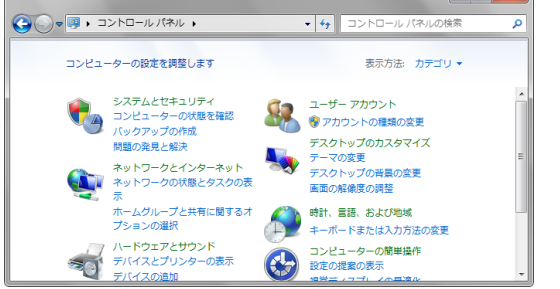

### 「ネットワークと共有センター」を開き

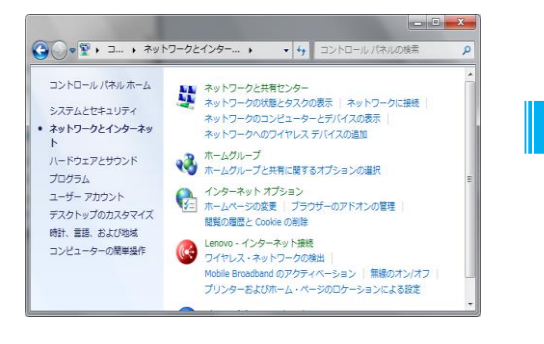

### 「ワイヤレスネットワークの管理」を開きます

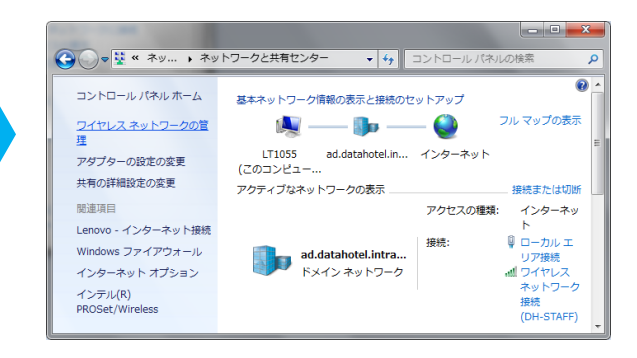

### **STEP 2**

#### 「追加」を開きます

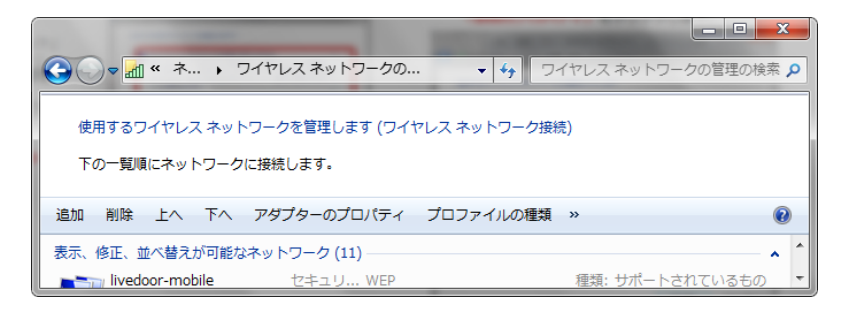

### 「ネットワークプロファイルを手動で」を開きます

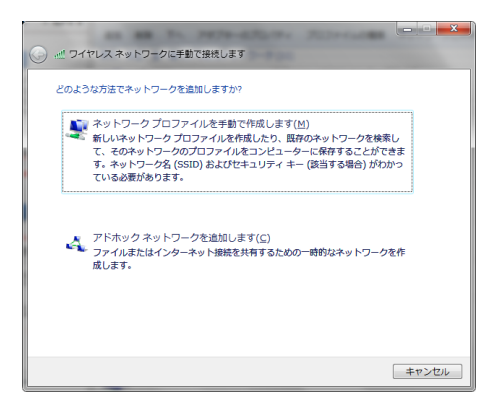

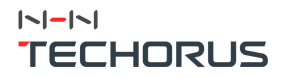

# eduroam接続手順「Windows」2/3

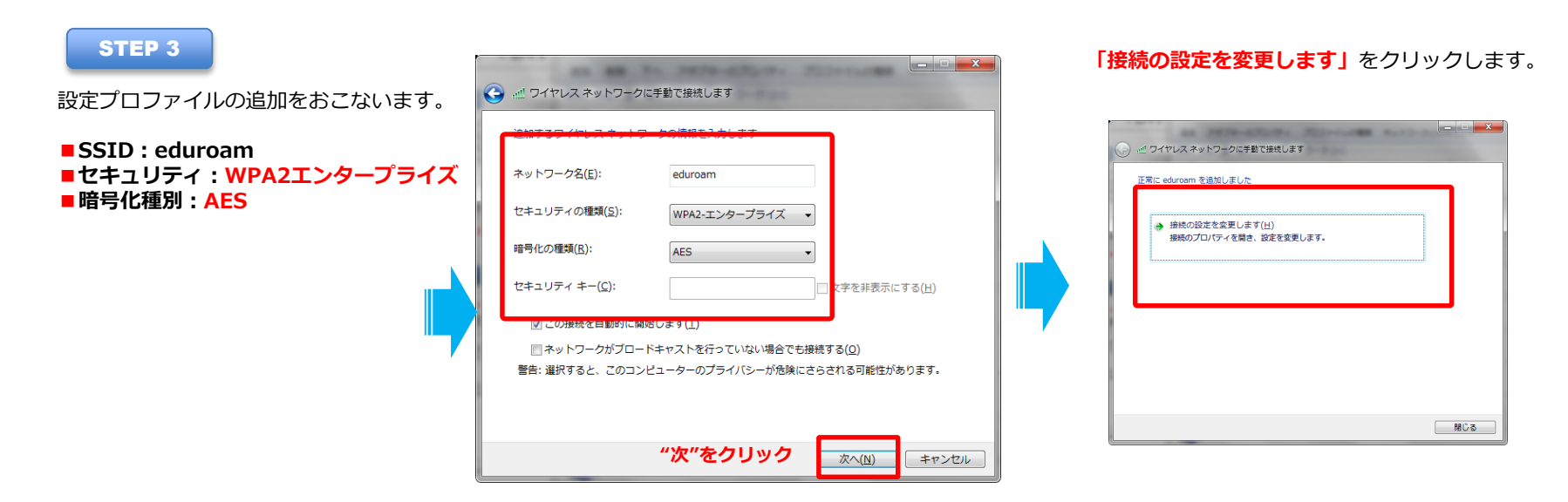

**STEP 4** 

接続 セキュリティ

セキュリティの種類(E)

暗号化の種類(N):

#### 1 1 1 1 1 1 1 1 1 1 1 1 1 1 1 1 1 1 1 1 1 1 1 1 1 1 1 1 1 1 1 1 1 1 1 1 1 1 1 1 1 1 1 1 1 1 1 1 1 1 1 1 1 1 1 1 1 1 1 1 1 1 1 1 1 1 1 1 1 1 1 1 1 1 1 1 1 1 1 1 1 1 1 1 1 1 1 1 1 1 1 1 1 1 1 1 1 1 1 1 1 1 1 1 1 1 1 1 1 1 1 1 1 1 1 1 1 1 1 1 1 1 1 1 1 1 1 1 1 1 1 1 1 1 1 1

#### 「サーバ証明書を検証する」のチェックを外し

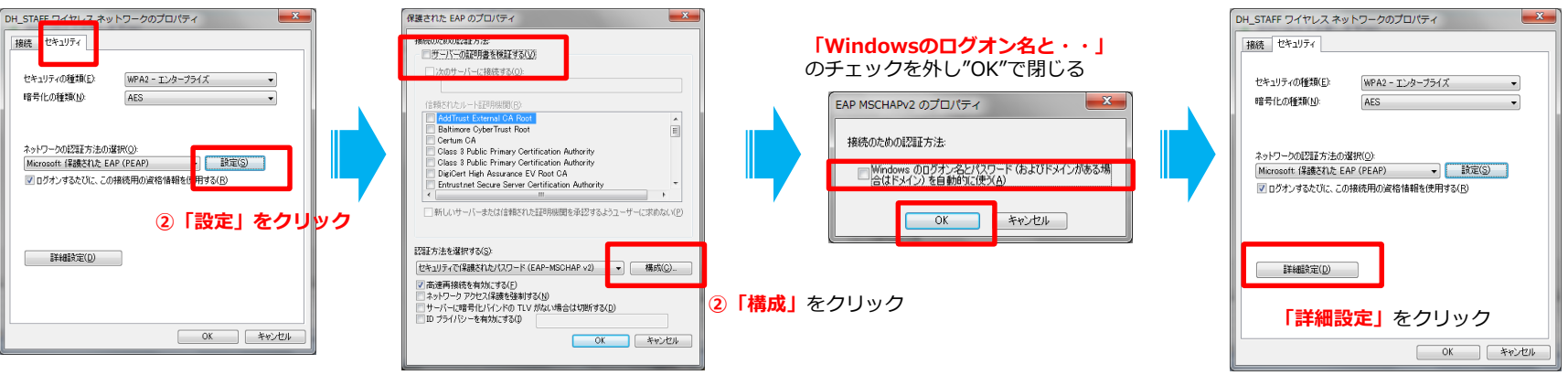

### |~|-|~| TECHORUS

# eduroam接続手順「Windows」3/3

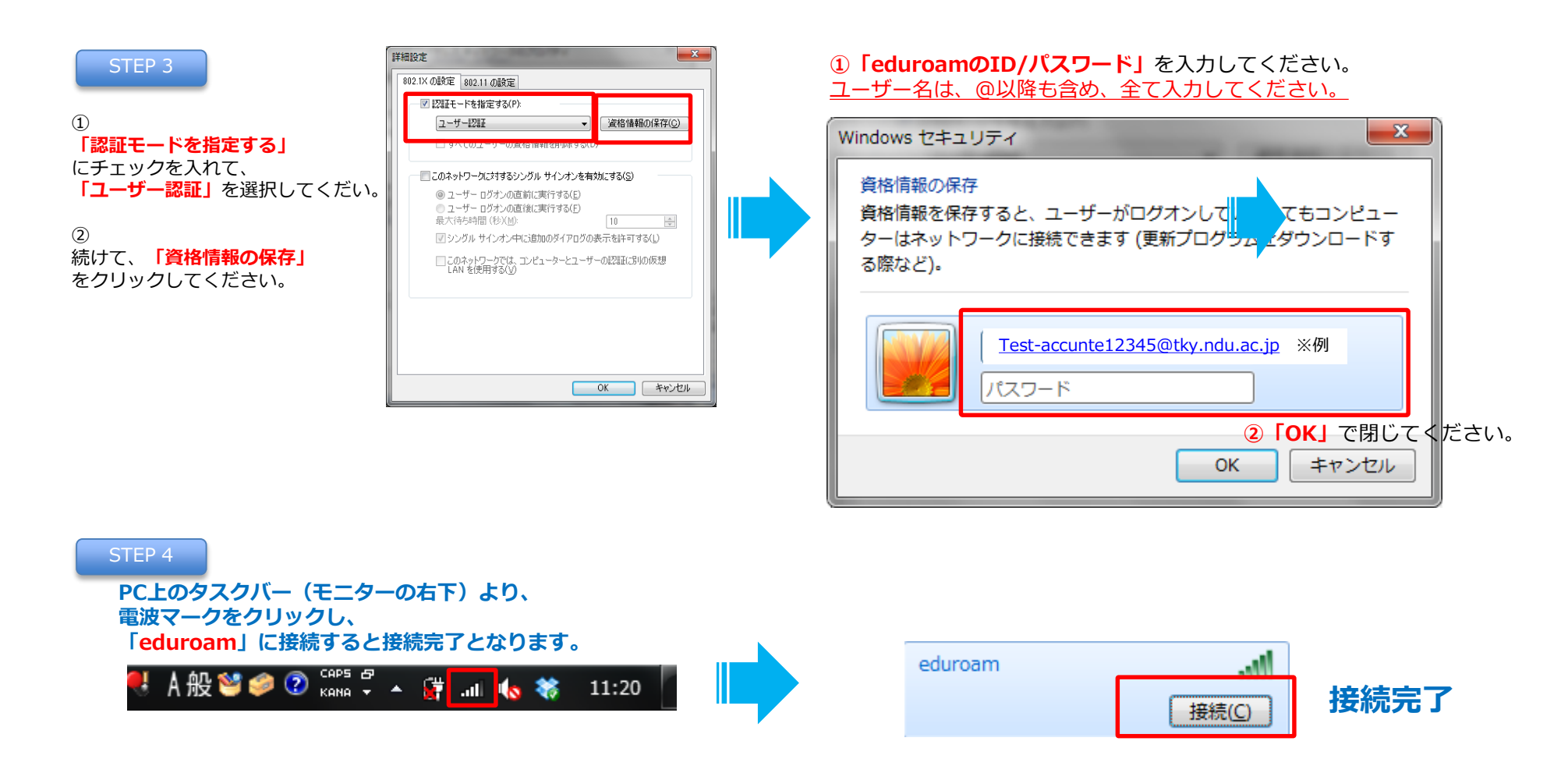

以上で設定は完了です。 次回以降の接続時は、ID・パスワードの入力は必要ありません。

## TECHORUS